### Device Activation Via iVMS-4200

#### GREAT PRODUCTS. GREATER PARTNERSHIPS.™

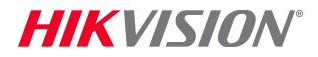

# **Device Activation**

Activation is the process of creating a password for the 'admin' ID on a new device. There is *no* 'default' password, so a device is 'inactive' until that password is created. Activation is the first step in using a new device.

There are 5 methods to Activate a Hikvision Device

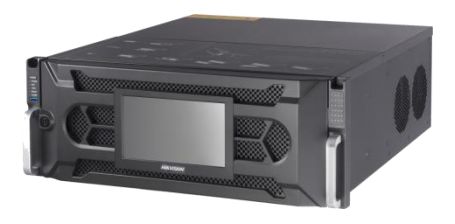

SADP Tool Method (all)

Web Interface Method (all)

iVMS-4200 (all)

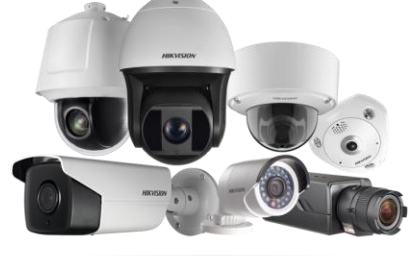

Direct Unit Method (recorders)

Plug and Play Cameras (from Recorder)

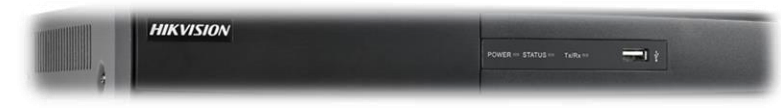

**HIKVISIO**N°

# **Password Requirements**

There are four password strengths Hikvision defines for levels of protection. Stronger passwords mix multiple character types.

Level 0 (Risk – not allowed e.g. admin/admin)

Level 1 (Weak – e.g. ballroom1)

Level 2 (Medium – e.g. Ballroom)

Level 3 (Strong) – e.g. Ballr00m!

There is NO default password for "admin". You must create it. Min 8 / max 16 characters. Hikvision recommends the use of Strong Passwords and requires a minimum of a weak password. No 'risk' passwords allowed (e.g. 1111, 12345678, admin).

# iVMS-4200 Discovers Devices

- Start iVMS-4200
- Choose Device Management

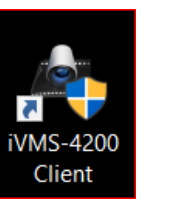

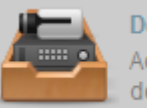

Device Management Adding, editing and deleting the devices and groups.

In the server tab, local devices are displayed at the bottom of the screen <sup>[1]</sup>

|     | Online Device (3)                                                      | )               | 😯 Refresh Every 60s |          |             |                     |       |  |
|-----|------------------------------------------------------------------------|-----------------|---------------------|----------|-------------|---------------------|-------|--|
| [1] | 🕂 Add to Client 🕂 Add All 🖸 Modify Netinfo 🥎 Reset Password 🌻 Activate |                 |                     |          |             |                     |       |  |
|     | IP                                                                     | Device Type     | Firmware Version    | Security | Server Port | Start Time          | Added |  |
|     | 192.0.0.64                                                             | DS-7208HGHI-SH  | V3.1.10build 151211 | Inactive | 8000        | 2016-12-09 14:34:15 | No    |  |
|     | 192.168.0.3                                                            | DS-7608NI-E2/8P | V3.4.3build 160822  | Active   | 8000        | 2016-11-29 10:55:08 | Yes   |  |
|     | 192.168.0.98                                                           | DS-2CD4085F     | V5.3.4build 150812  | Active   | 8000        | 2016-11-29 12:49:19 | Yes   |  |

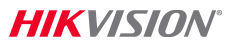

# Activation

- Find an inactive device in the Security column <sup>[1]</sup>
- Click "Activate" <sup>[2]</sup>
- Enter and confirm device password <sup>[3]</sup>
- Click OK <sup>[4]</sup>
- Device is activated

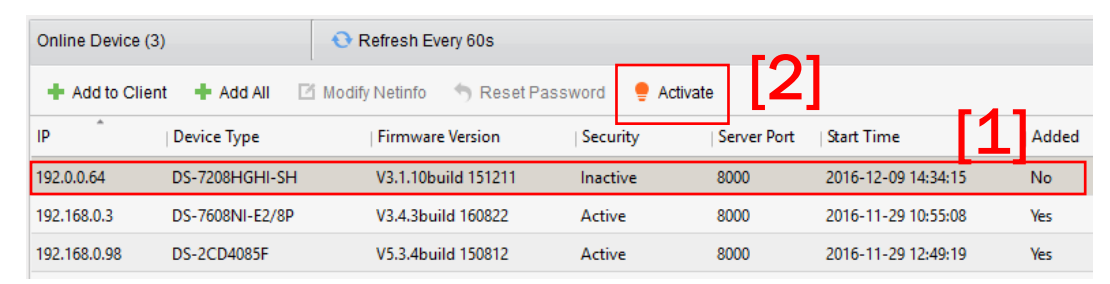

| Activation ×     |                                                                                                    |  |  |  |  |  |
|------------------|----------------------------------------------------------------------------------------------------|--|--|--|--|--|
| User Name:       | admin                                                                                                    |  |  |  |  |  |
| Password:        | •••••                                                                                                    |  |  |  |  |  |
|                  | Strong                                                                                                    |  |  |  |  |  |
| [3]              | Valid password range [8-16]. You<br>can use a combination of<br>numbers, lowercase, uppercase<br>and special character for your<br>password with at least two kinds<br>of them contained. |  |  |  |  |  |
| Confirm Password |                                                                                                    |  |  |  |  |  |
| 4 OK Cancel      |                                                                                                    |  |  |  |  |  |

# **After Activation**

Once activated, IP address of device can be set

Double click IP address of device <sup>[1]</sup>

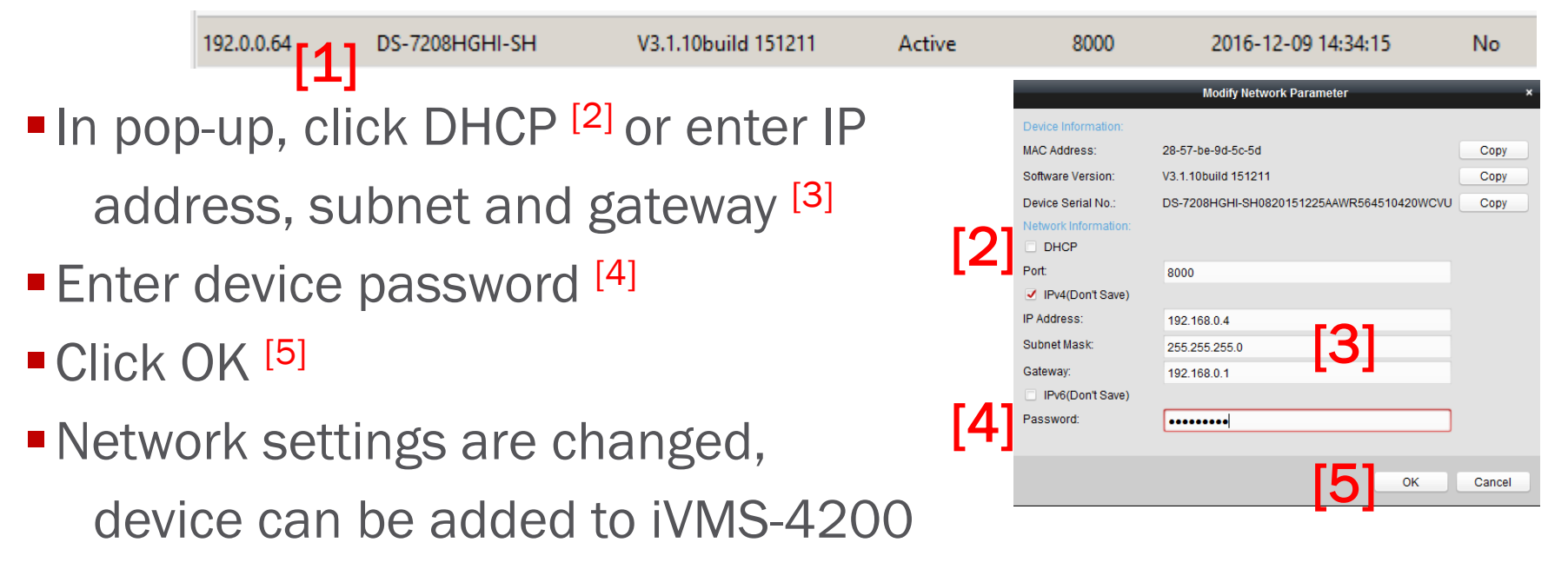

# **Thank You!**

### Hikvision USA Inc.

18639 Railroad Street City of Industry, CA 91748 Tel: +1 909-895-0400 Toll-Free: +1 866-200-6690 (U.S. and Canada) Fax: +1 909-595-2788 Email: sales.usa@hikvision.com

www.hikvision.com

#### GREAT PRODUCTS. GREATER PARTNERSHIPS.™

**HIKVISIO**N°

© 2017 Hikvision USA Inc. and Hikvision Canada Inc. All Rights Reserved. Confidential and Proprietary